Διαδικτυακό Σεμινάριο Σ.Ε.Γ.Α.Σ., 16 Νοεμβρίου 2020

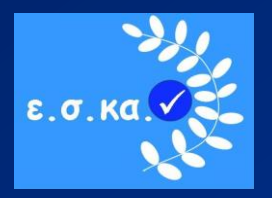

### Υποβολή Πληροφοριών μέσω Συστήματος ADAMS

Αντωνία Κώτσια Διαχειρίστρια Αποτελεσμάτων Ε.Σ.ΚΑ.Ν.

## Δημιουργία Αρχικού Λογαριασμού

Επικοινωνία με το Ε.Σ.ΚΑ.Ν. για
 δημιουργία λογαριασμού στο σύστημα ADAMS
 χορήγηση κωδικών
 χρήστη
 πρόσβασης

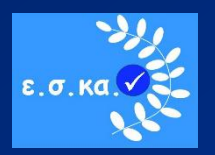

# Δημιουργία Αρχικού Λογαριασμού

- Υποβολή στοιχείων
  - Ταυτότητας (σύμφωνα με Διαβατήριο Αθλητή/τριας)
    - Επώνυμο
    - Όνομα
    - Ημερομηνία γέννησης (Ημερα/Μήνας/Ετος)
    - Υπηκοότητα
  - Επικοινωνίας
    - Διεύθυνση κατοικίας
    - Τηλέφωνο
    - Κινητό τηλέφωνο
    - e-mail: (απαραίτητο για τη δημιουργία λογαριασμού!!!)

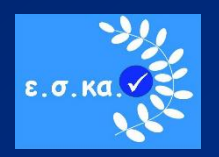

- Browsers:
  - Firefox 3.6 ή νεότερο
  - Internet Explorer ή νεότερο
    - (προφανώς τα σύγχρονα συστήματα καλύπτουν τις απαιτήσεις)
- να επιτρέπονται τα αναδυόμενα παράθυρα (Pop-ups)
- Διεύθυνση: <u>https://adams.wada-ama.org</u>
- 🗕 Είσοδος με
  - κωδικό χρήστη (username)
  - προσωρινό κωδικό πρόσβασης (password)
     που σας χορηγούνται από το Ε.Σ.ΚΑ.Ν.
  - Ο προσωρινός κωδικός πρόσβασης ισχύει για 24 ώρες!!!

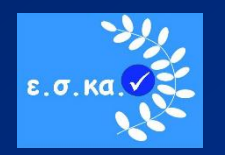

 Για λόγους ασφαλείας αποσυνδέεστε αυτόματα από το ADAMS αν δεν πραγματοποιήσετε καμία ενέργεια για 30' και θα πρέπει να ξανασυνδεθείτε με τον κωδικό πρόσβασης!!!

### The ADAMS Login

1. Enter the Username and Password you received from your ADAMS custodian organization and click the login button to enter the site

|                       | Vie |  |
|-----------------------|-----|--|
| User Name<br>Password |     |  |
| Forgot Password       |     |  |

Make sure that your CAPS LOCK key is not activated when you enter your password. If it is, a pop-up will remind you to turn it off

- 2. Enter the One-Time Password received either via SMS or generated by your App. Instructions to setup your Two-Factor Authentication can be found here
- 3. Click Login

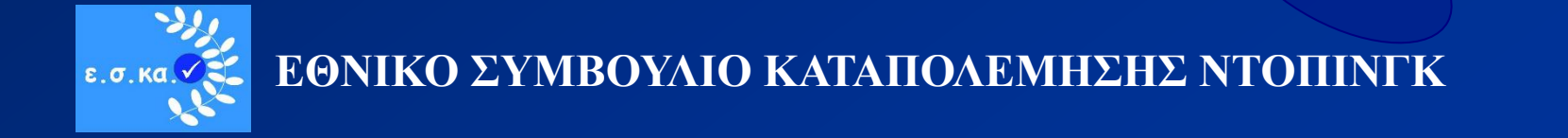

### Ερωτήσεις Ασφαλείας

ε.σ.κα

#### 1. On the security question page, click the "Alternate login option" link

| Security q                                      | uestions                                                                                                    |        |
|-------------------------------------------------|----------------------------------------------------------------------------------------------------|--------|
| For security re                                 | easons, you are required to answer the selected challenge question you previously provided. Note: your answers are case sensitive.                                                                                                    |        |
| Question:<br>Answer:                            | As a child, what did you want to be when you grew up?                                                                                                    |        |
| Trust this dev                                  | ice in the future:                                                                                                    |        |
|                                                 |                                                                                                    |        |
| Security questio                                | ns                                                                                                    |        |
| DAMS uses Security                              | questions as an additional method for users to authenticate their identity.                                                                                                    |        |
| is a first step it is re<br>hanging their passw | quired for users to select a minimum number of preferred questions to provide answers to, which will be stored in ADANS as their personal subset of Security questions. Next time<br>ord or when logging in via a new device, the users will be asked to answer one of their configured security questions. | s when |
| f you have forgotter                            | the answers to your Security questions, please contact your organisation ADAMS Administrator for a reset.                                                                                                    |        |
| ou still have 3 ques                            | tion(s) to configure out of a total of 3 question(s).                                                                                                    |        |
| elect a question and                            | provide the appropriate answer. Note: your answer is sensitive to lower/upper cases and accented characters.                                                                                                    |        |
| Question:                                       | As a child, what did you want to be when you grew up?                                                                                                    |        |
| Answer                                          |                                                                                                    |        |
|                                                 |                                                                                                    | -      |

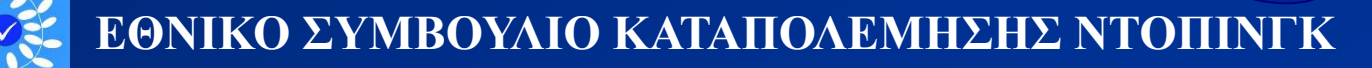

### Ερωτήσεις Ασφαλείας

- Επιλέξτε να απαντήσετε σε 3 ερωτήσεις ασφαλείας
- μην ξεχάσετε να κλικάρετε το κουτάκι (trust this device in the future) ώστε όταν σας ζητηθεί να απαντήσετε σε ερώτηση ασφαλείας να σας εμφανίζεται μια από τις 3 επιλεγμένες ερωτήσεις.
- Αν συνδεθείτε και απαντήσετε λάθος στις ερωτήσεις ασφαλείας (λόγω του ότι π.χ. έχετε ξεχάσει τις απαντήσεις) τότε ο λογαριασμός σας κλειδώνει προσωρινά (temporary locked) και πρέπει να επικοινωνήσετε με το Ε.Σ.ΚΑ.Ν. για να διαγράψει τις απαντήσεις και να ενεργοποιήσει και πάλι το λογαριασμό σας.

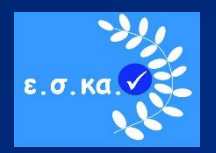

- Δημιουργία Κωδικού Πρόσβασης
  - Πρώτη σύνδεση Αθλητή/τριας με τον προσωρινό κωδικό Ε.Σ.ΚΑ.Ν.
  - Για λόγους ασφαλείας θα πρέπει να δημιουργήσετε έναν νέο με τουλάχιστον 10 λατινικούς χαρακτήρες (κεφαλαία, μικρά γράμματα, αριθμούς, σύμβολα).

| Change password                                                                                                   |                     |  |
|----------------------------------------------------------------------------------------------------|---------------------|--|
| <ul> <li>The current password cannot be reused.</li> <li>Password length must be at least 8 characters</li> </ul> |                     |  |
|                                                                                                    |                     |  |
|                                                                                                    |                     |  |
|                                                                                                    | New password        |  |
|                                                                                                    | Repeat New Password |  |
|                                                                                                    | confirm             |  |
| SM6                                                                                                    |                     |  |

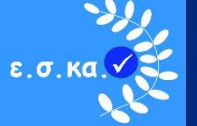

### Αποτυχία Σύνδεσης

- Αν προσπαθήσετε να συνδεθείτε στο σύστημα ADAMS με λάθος συνδυασμό κωδικού χρήστη και κωδικού πρόσβασης πάνω από 2 συνεχόμενες φορές, το σύστημα αυτόματα κλειδώνει προσωρινά τον λογαριασμό σας.
- Για να μπορέσετε να συνδεθείτε επικοινωνείτε με το Ε.Σ.ΚΑ.Ν. ώστε να σας στείλει νέο προσωρινό κωδικό πρόσβασης ή το σύστημα σας δίνει τη δυνατότητα νέου προσωρινού κωδικού.

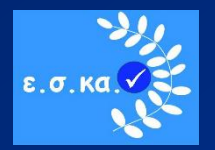

- Ταυτοποίηση δύο Παραγόντων
  - Θα ζητηθεί να ενεργοποιήσετε τον έλεγχο ταυτότητας 2 παραγόντων (Two factor authentication 2FA).
    - Ο 2FA είναι κωδικός μιας "στιγμής"
    - Θα πρέπει να εγκαταστήσετε στο κινητό σας εφαρμογή επαληθευτή.
      - Προτείνεται ο Επαληθευτής Google (Google Authenticator).

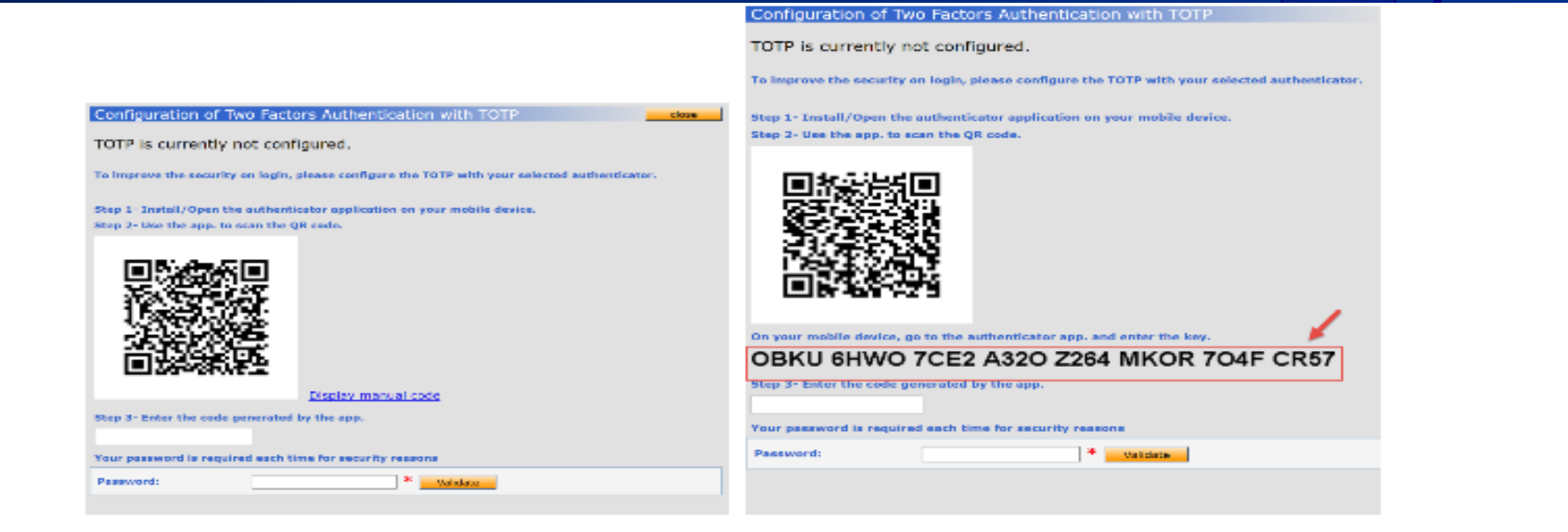

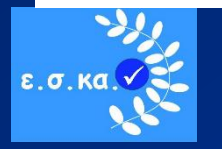

- Ταυτοποίηση δύο Παραγόντων
  - Σκανάρετε μια φορά το εικονίδιο για να σας δώσει κωδικό.
  - Αν αποσυνδεθείτε από τον λογαριασμό σας και θελήσετε να συνδεθείτε και πάλι, θα πρέπει να εισάγετε και τον κωδικό που θα σας δίνει ο επαληθευτής της Google στο κινητό σας.
  - Είναι σημαντικό η επιλογή ρύθμισης ώρας στο κινητό σας να είναι στην αυτόματη ρύθμιση.
  - Στην περίπτωση που αλλάξετε συσκευή κινητού τηλεφώνου, θα πρέπει να επικοινωνήσετε με το Ε.Σ.ΚΑ.Ν. γιατί ακόμα και εάν κατεβάσετε την εφαρμογή δεν θα λειτουργεί.

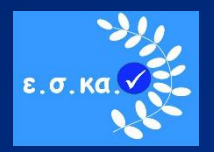

## Διόρθωση Στοιχείων Προφίλ

Πατώντας My Profile, μπορείτε να τροποποιήσετε τη φωτογραφία ή ταστοιχεία επικοινωνίας σας.

| <ul> <li>These section</li> </ul>                         | ns can be edited:         |          |
|-----------------------------------------------------------|---------------------------|----------|
| No photo                                                  |                           |          |
| upload photo                                              |                           |          |
| Contact Details 8<br>Phone type                           | SMS Setup<br>Phone Number |          |
| Mobile -                                                  |                           | ]        |
| Email                                                     |                           |          |
| adams.adam@yahoo                                          | .com                      | Email    |
| Mailing Address<br>Please select your                     | mailing address:          | 1        |
| Residence                                                 | <u> </u>                  | new edit |
| Lake view 23<br>Sydney , New So<br>AUSTRALIA<br>AUS45-NH8 | uth Wales                 |          |

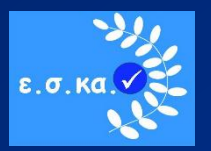

## Διόρθωση Στοιχείων Προφίλ

- Αντιθέτως, δεν μπορείτε να τροποποιήσετε τα στοιχεία επικοινωνίας σας.
  - 2. Review your profile or modify your contact details by clicking on the Edit button in the top right corner of the screen

| Adams                        | *      | First name<br>Adam | *                | ADAMS ID#<br>ADADMA71640 | *          | Gender *<br>Male |
|------------------------------|--------|--------------------|------------------|--------------------------|------------|------------------|
| Accreditation#               | IF ID# | NF                 | ID#              | NADO ID#                 | BP ID#     | ŧ                |
| Date of birth<br>21-Nov-1988 |        | Age<br>23          | Preferred        | Name                     | Former las | st name          |
| Nationalities *<br>AUSTRALIA |        |                    | Disabilities     |                          |            |                  |
|                              |        |                    | ~                |                          |            |                  |
| Sport Nationality*           |        |                    | Neghility Class  |                          |            |                  |
|                              |        |                    | risability class |                          |            |                  |

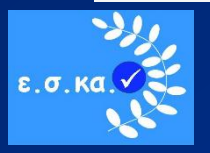

## Απαιτήσεις Πληροφοριών Εντοπισμού (Whereabouts Information)

- Ο Αθλητής που εντάσσεται σε Κατάλογο Ελεγχομένων
   Αθλητών (Registered Testing Pool) οφείλει να υποβάλλει σε τριμηνιαία βάση
  - Ωριαία διαθεσιμότητα προς Έλεγχο σε συγκεκριμένη τοποθεσία μεταξύ των ωρών 05:00 - 23:00.
  - Τόπος διανυκτέρευσης του αθλητή πρέπει επίσης να καταχωρηθεί.
  - Αγωνιστικό πρόγραμμα (Αγώνες, Τόπος, Χρόνος Διεξαγωγής)
  - Τόπο, Χρόνο Καθημερινών δραστηριοτήτων, όπως
    - Προπόνηση
    - Εργασία
    - Παρακολούθηση μαθημάτων

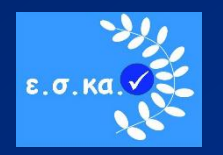

Για να ξεκινήσετε τη συμπλήρωση των πληροφοριών "κλικάρετε" στο αριστερό μέρος της οθόνης στο whereabouts

#### To enter whereabouts in ADAMS for an athlete:

Click any of the quarters displayed in the left side of the screen or click "My whereabouts" link:

#### Adams,Adam

| New                | • |
|--------------------|---|
| Biological results |   |
| TUEs               |   |
| Address Book       |   |
| Hereabouts         |   |
|                    |   |

2012-Q2, Not Submitted
 2012-Q1, Not Submitted
 2011-Q4, Not Submitted
 2011-Q4, Not Submitted

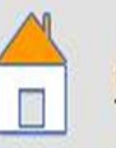

### My whereabouts

2011-Q4 The quarter 2011-Q4 is overdue, you should submit it immediately.

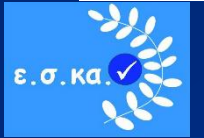

 Στη συνέχεια πηγαίνετε στο ημερολόγιο και κλικάρετε στην ημερομηνία που θέλετε να ξεκινήσετε την καταγραφή

5. To start creating a whereabouts entry, click the Go to Calendar button in the upper-right corner of the Guide, or

Go To Calendar

6. Click any non-past date in one of the mini calendars to the left.

|    |    | 0  | Octobe | <b>2</b> 10 |    |    |
|----|----|----|--------|-------------|----|----|
| S  | M  | Т  | W      | Т           | F  | S  |
|    |    |    |        |             |    | 1  |
| 2  | 3  | 4  | 5      | 6           | 7  | 8  |
| 9  | 10 | 11 | 12     | 13          | 14 | 15 |
| 16 | 17 | 18 | 19     | 20          | 21 | 22 |
| 23 | 24 | 25 | 26     | 27          | 28 | 29 |
| 30 | 31 |    |        |             |    |    |
|    |    | No | vemb   | ber         |    |    |
| S  | M  | Т  | W      | Т           | F  | S  |
|    |    | 1  | 2      | 3           | 4  | 5  |
| 6  | 7  | 8  | 9      | 10          | 11 | 12 |
| 13 | 14 | 15 | 16     | 17          | 18 | 19 |
| 20 | 21 | 22 | 23     | 24          | 25 | 26 |
| 27 | 28 | 29 | 30     |             |    |    |
|    |    | De | ecemb  | er          |    |    |
| S  | M  | Т  | W      | Т           | F  | S  |
|    |    |    |        | 1           | 2  | 3  |
| 4  | 5  | 6  | 7      | 8           | 9  | 10 |
| 11 | 12 | 13 | 14     | 15          | 16 | 17 |
| 18 | 19 | 20 | 21     | 22          | 23 | 24 |
| 25 | 26 | 27 | 28     | 29          | 30 | 31 |

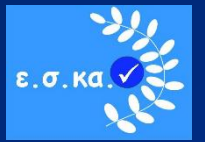

Επιλέγετε νέα εισαγωγή και σημειώνετε διεύθυνση, επιλέξτε κατηγορία (διανυκτέρευση, αγώνας κλπ), εβδομαδιαία δραστηριότητα, ωριαία διαθεσιμότητα.

Once in the calendar view, click the "new" button and select "New Entry", or

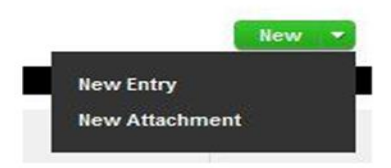

Click any blank, non-past date in the calendar

| Address          |                   | New | 10 |
|------------------|-------------------|-----|----|
|                  |                   |     | 10 |
| Category         | Select a Category |     |    |
| Date             | 17-Nov-2011       |     |    |
| Recurrence       | None              |     | 17 |
| Start Time       | E All Day         | l l |    |
| End Time         |                   | ſ   |    |
| 60-Min Time Slot |                   |     |    |

In the New Entry pop-up, select an address (or create a new one as indicated in the address book section) and a category; enter the recurrence information and a 60-minute time slot if applicable, then click **Save**.

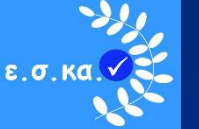

×

### Η διαδικασία επαναλαμβάνεται για την κάθε κατηγορία.

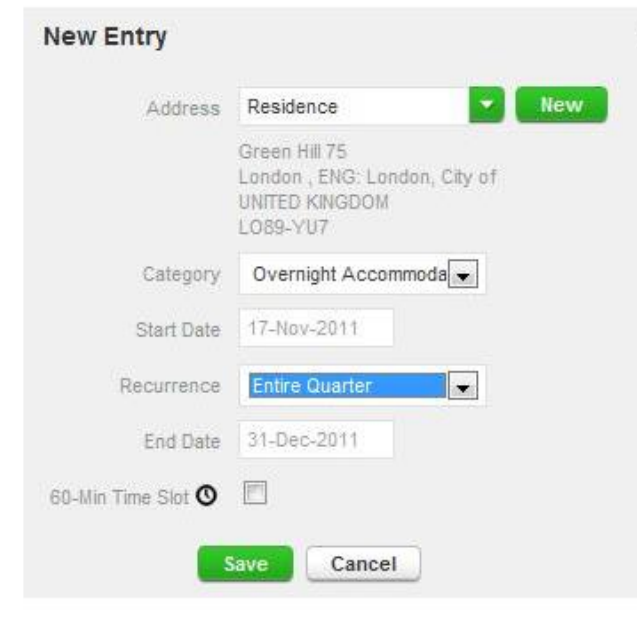

7. Repeat this step until all days in the quarter have an overnight accommodation entry - shown at the bottom of each day with an orange background.

| 20        |     | 21        |    | 22        |                                                                                             |
|-----------|-----|-----------|----|-----------|---------------------------------------------------------------------------------------------|
| Residence | E C | Residence | ×. | Residence | E<br>E<br>E<br>E<br>E<br>E<br>E<br>E<br>E<br>E<br>E<br>E<br>E<br>E<br>E<br>E<br>E<br>E<br>E |

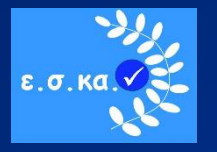

**Travel Entry:** In some instances, it may not be possible to provide a fixed and accessible 60 minute period due to prolonged travel. When flying overnight for example or when in transit between 5am and 11pm, providing a fixed one hour period or overnight location may not be practical. Although you should make every effort to identify a 60 minute location when you will be available for testing between 5am -11pm, for those rare occasions when this is not possible please follow the steps below in order to be 'exempt' from these requirements.

| A travel entry may only be u<br>either:<br>- a 60-minute time slot betw<br>- an overnight accommodati<br>If you are able to provide th<br>Back and enter it. Otherwis<br>to extensive travel plans, cl | used if you are unable to provide<br>een 6:00 A.M. and 11:00 P.M., or<br>ion.<br>is information, please click Go<br>e if you are unable to comply due<br>ick Confirm to continue. |                 |   |
|----------------------------------------------------------------------------------------------------|----------------------------------------------------------------------------------------------------|-----------------|---|
| Confirm                                                                                                    | Go Back                                                                                                    |                 |   |
| dit Travel Ent                                                                                                    | ry                                                                                                    |                 | > |
| dit Travel Ent                                                                                                    | ry<br>on 23-Apr-2013 09:41 G<br>male on 23-Apr-2013 09.<br>Air                                                                                                    | MT<br>41 GMT    | > |
| dit Travel Entrated by onif, male of ast updated by onif, male of ast updated by onif, of an apportation Type Carrier                                                                                  | ry<br>on 23-Apr-2013 09:41 G<br>male on 23-Apr-2013 09<br>Air<br>Carrier                                                                                                    | мт<br>41 GMT    | > |
| ransportation Type<br>Carrier<br>Routing No.                                                                                                    | ry<br>on 23-Apr-2013 09:41 G<br>male on 23-Apr-2013 09<br>Air<br>carrier<br>routing                                                                                               | MT<br>41 GMT    | > |
| ransportation Type<br>Carrier<br>Routing No.<br>Departure Location                                                                                                    | ry<br>on 23-Apr-2013 09:41 G<br>male on 23-Apr-2013 09<br>Air<br>carrier<br>routing<br>departure                                                                                  | N#T<br>-41 GN#T | > |
| ransportation Type<br>Carrier<br>Routing No.<br>Departure Location<br>Date / Time                                                                                                    | ry<br>on 23-Apr-2013 09:41 G.<br>male on 23-Apr-2013 09<br>Air<br>carrier<br>routing<br>departure<br>16-Jul-2013                                                                  | 15:00           | > |
| ransportation Type<br>Carrier<br>Routing No.<br>Departure Location<br>Date / Time<br>Arrival Location                                                                                                  | ry<br>on 23-Apr-2013 09:41 G<br>male on 23-Apr-2013 09<br>Air<br>carrier<br>routing<br>departure<br>16-Jul-2013<br>arrival                                                        | 15:00           | > |

All travel entries will be shown in the calendar with a "plane" icon.

Save

additional information

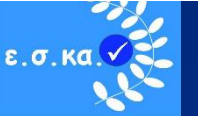

Additional

### ΕΘΝΙΚΟ ΣΥΜΒΟΥΛΙΟ ΚΑΤΑΠΟΛΕΜΗΣΗΣ ΝΤΟΠΙΝΓΚ

Cancel

8. Repeat as in step 7 to enter all competition whereabouts of the athlete for the quarter, if any.

| Address            | Competition 1                                                          |
|--------------------|------------------------------------------------------------------------|
|                    | Lake view avenue 34<br>London , ENG: London, City of<br>UNITED KINGDOM |
| Category           | Competition                                                            |
| Date               | 21-Nov-2011                                                            |
| Recurrence         | None                                                                   |
| 60-Min Time Slot 🗿 |                                                                        |

You may assign your 60-minute slot to your competitions, if you wish. All your competitions will be shown in the calendar in "green".

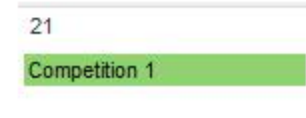

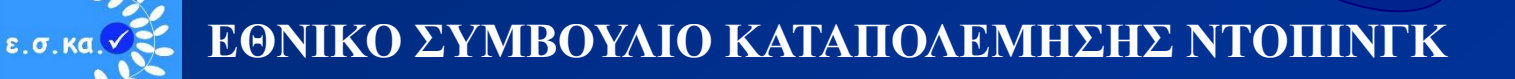

9. Repeat as in step 7 to enter all regular activities whereabouts of the athlete for the quarter, if any.

| Address            | Training 1                                                              | <ul> <li>New</li> </ul>       |
|--------------------|-------------------------------------------------------------------------|-------------------------------|
|                    | Sports Avenue 34 O<br>London , ENG: Londo<br>UNITED KINGDOM<br>LO-90B/Z | lympic Complex<br>on, City of |
| Category           | Regular activities                                                      |                               |
| Start Date         | 23-Nov-2011                                                             |                               |
| Recurrence         | Weekly                                                                  | -                             |
|                    | S 🕅 M 🕅 T 🔽 V                                                           | V 🥅 T 🔽 F 🥅 S                 |
| End Date           | 15-Dec-2011                                                             |                               |
| Start Time         | 09:00                                                                   | E All Day                     |
| End Time           | 12:00                                                                   |                               |
| 60-Min Time Slot 🗿 |                                                                         |                               |

You may assign your 60-minute slot to your regular activities, if you wish. All regular activities will be shown in the calendar in "yellow".

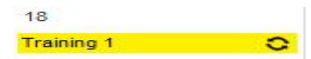

10. Once all whereabouts entries are created, make sure that all days in the quarter have a 60-minute time slot (shown as a small clock icon on the right of the entry).

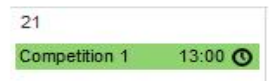

ε.σ.κα

To add a 60-minute time slot to an entry, click the entry; in the pop-up, click the checkbox and enter the start time, then save.

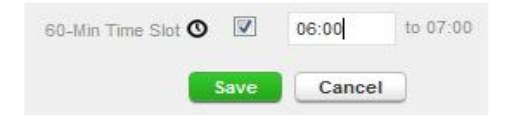

Ελέγχοντας το ημερολόγιο επισημαίνονται με κόκκινο χρώμα οι ημερομηνίες όπου ο Αθλητής/τρια έχει παραλείψει να υποβάλει τα στοιχεία εντοπισμού και την ωριαία διαθεσιμότητα του.

11. Review the mini-calendar on the left: all dates with invalid or missing data will be highlighted in red.

| November |     |    |    |    |    |    |
|----------|-----|----|----|----|----|----|
| S        | 1V1 | т  | vv | Т  | F  | S  |
|          |     | 1  | 2  | з  | 4  | 5  |
| 6        | 7   | 8  | 9  | 10 | 11 | 12 |
| 13       | 14  | 15 | 16 | 17 | 18 | 19 |
| 20       | 21  | 22 | 23 | 24 | 25 | 26 |
| 27       | 28  | 29 | 30 |    |    |    |

Placing the cursor above the date will display a message indicating the error(s).

| 5    | 6    | 7      | 8      |         |           |  |
|------|------|--------|--------|---------|-----------|--|
| 12 4 | Plea | ase ei | nter a | 60-min. | time slot |  |
| 19   | 20   | 21     | 22     |         |           |  |
| 26   | 27   | 28     | 29     |         |           |  |

The whereabouts guide also provides information on what is missing. All "errors" are displayed with a red icon

Click here to view the list of dates missing or too many a 60-minute time slot. 🛛 🕄 👝

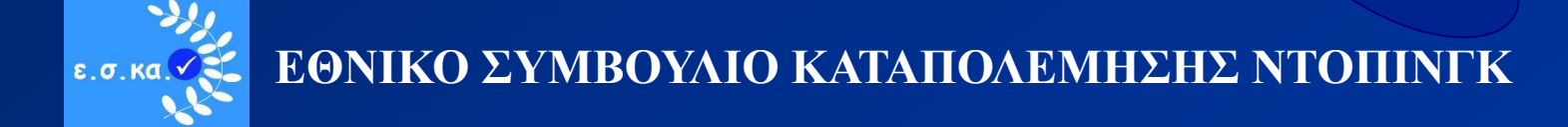

Click the date to display it on the main calendar and fix the error. Once you have entered all the information, click the submit button. If you cannot click it, that means that there is still some missing information.

| My Whereabouts                                                                                 |
|------------------------------------------------------------------------------------------------|
| 2011-Q4 Status: Not Submitted                                                                  |
| The quarter 2011-Q4 is overdue, you should submit it immediately.                              |
| Dates in red in the calendars below<br>contain errors; Please see the<br>Guide for assistance. |
| Submit                                                                                         |

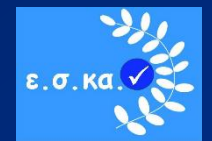

Προσοχή όταν τελειώσετε τη συμπλήρωση του ημερολογίου μην ξεχάσετε την υποβολή των πληροφοριών (submit)!!!

12. Submission: Once all data is entered and all errors are fixed, click the Submit button

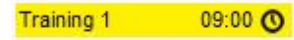

Once that you have successfully entered and submitted your whereabouts information, the status will be shown as submitted

| My Whereabouts |                   |  |
|----------------|-------------------|--|
| 2011-Q4        | Status: Submitted |  |
|                | Submit            |  |

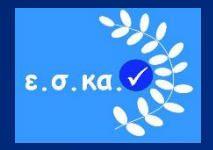

 Ο αθλητής μπορεί να αλλάξει κάποιες πληροφορίες. Οι αλλαγές που πραγματοποιούνται την ίδια μέρα της δραστηριότητας εμφανίζονται με κόκκινη ένδειξη (θαυμαστικό).

Modifications: After you have submitted your whereabouts information, you may edit it at any time. Just select the entry you want to modify and click "edit"; make the required change and save. The modified entries will appear with an orange exclamation mark icon

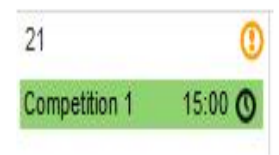

If the modification is made the same day of the occurrence, then the exclamation mark icon will be red.

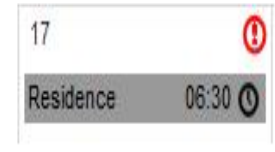

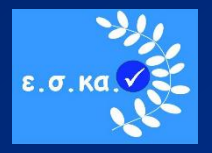

Οι ενημερώσεις του Αθλητή/τριας φαίνονται άμεσα και εμφανίζεται σαν επικαιροποιημένα whereabouts όταν είναι σύμφωνες με τις απαιτήσεις των whereabouts και μη συμμορφωμένες όταν υπάρχουν παραλείψεις.

All updates done to the calendar will become effective immediately. The status of the quarter is updated accordingly:

- Updated: if all modifications are compliant with the whereabouts requirements.
- Non-Compliant: if calendar is not compliant with the whereabouts requirements.

#### My Whereabouts

Non-Compliant

Please see the Guide for

calendars below contain errors:

2013-02 Status:

Dates in red in the

assistance.

#### **My Whereabouts**

2013-Q3 Status: Updated

For more information:

- The Whereabouts Page
- Whereabouts Entries

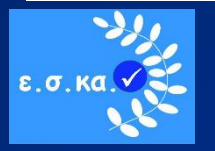

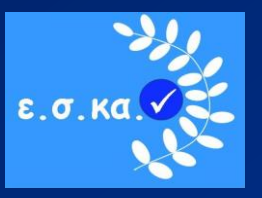

### Ευχαριστώ για την προσοχή σας!

Αντωνία Κώτσια Υπεύθυνη Διαχείρισης Αποτελεσμάτων Εθνικό Συμβούλιο Καταπολέμησης Ντόπινγκ (Ε.Σ.ΚΑ.Ν.) e-mail: akotsia@gga.gov.gr Τηλέφωνο: 213 131 6456